Date de révision : Mai 2021

# Créer une architecture de sharding dans MongoDB

# Table des matières

| Avant de commencer           |                                                           | 2  |
|------------------------------|-----------------------------------------------------------|----|
| 1. Inst                      | allation de MongoDB                                       | 3  |
| 1.1.                         | Création des Dossiers                                     | 3  |
| 1.2.                         | Configuration des hosts                                   | 3  |
| 1.3.                         | Création d'une clé d'authentification                     | 3  |
| 2. Cré                       | ation des ConfigServers                                   | 4  |
| 2.1.                         | Création du fichier de configuration des ConfigServers    | 4  |
| 2.2.                         | Création du service systemd pour lancer les ConfigServers | 4  |
| 2.3.                         | Mise en place de la réplication sur les ConfigServers     | 5  |
| 3. Cré                       | ation des ShardServers                                    | 6  |
| 3.1.                         | Création du fichier de configuration des ShardServers     | 6  |
| 3.2.                         | Création du service systemd pour lancer les ShardServers  | 6  |
| 3.3.                         | Mise en place de la réplication sur les shardServers      | 7  |
| 4. Mise en place du sharding |                                                           | 8  |
| 4.1.                         | Création des utilisateurs                                 | 8  |
| 4.2.                         | Mise en place de la clé secrète                           | 8  |
| 4.3.                         | Vérifier le bon fonctionnement de la clé                  | 8  |
| 5. Cré                       | ation des routers                                         | 9  |
| 5.1.                         | Création du fichier de configuration des routers          | 9  |
| 5.2.                         | Création du service systemd pour lancer les routers       | 9  |
| 5.3.                         | Création d'un shard                                       | 10 |
| 6. Exe                       | mple de mise en place du sharding sur une base de données | 11 |
| Conclusion                   |                                                           | 11 |

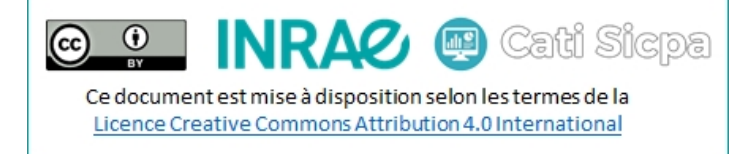

# Avant de commencer

Dans cette documentation, je vais montrer comment monter un cluster mongodb de 3 nœuds selon l'architecture ci-dessous :

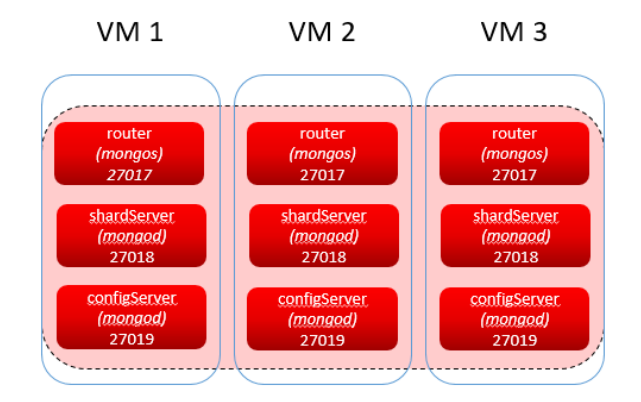

Dans cette documentation, j'adopterai la notation suivante pour désigner les vm : (à adapter à vos cas d'usage)

- VM1 : mongodb-1
- VM2 : mongodb-2
- VM3 : mongodb-3

L'exemple développé ci-dessous est un exemple d'architecture de sharding à 3 nœuds. On retrouve donc sur chaque instance toutes les briques de mongodb. Une architecture à 5 nœuds pourrait être la suivante (en règle général, toujours choisir un nombre impair de nœud)

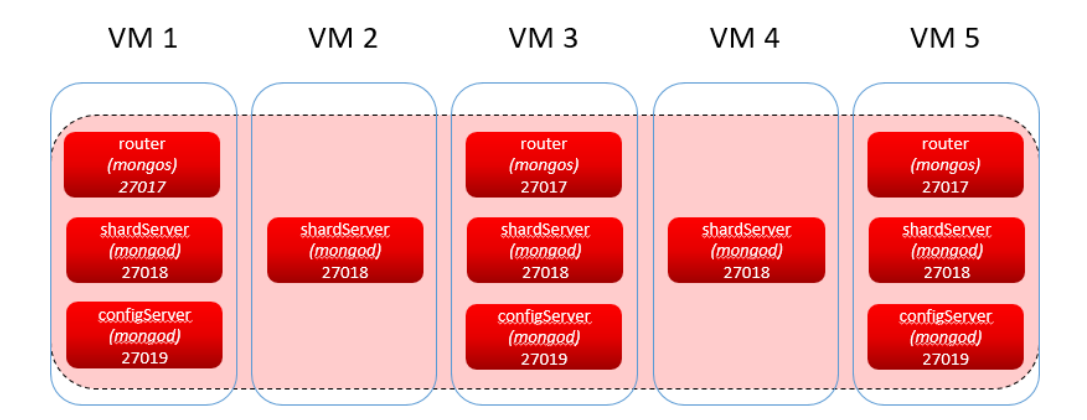

Cati Sicpa

# 1. Installation de MongoDB

#### Sur chaque nœud :

- Créer un groupe mongodb : sudo groupadd mongodb
- Créer un utilisateur mongodb:sudo useradd --create-home --home /home/mongodb --shell /bin/bash --gid mongodb mongodb

۲

(cc)

- Télécharger la version .tar.gz de MongoDB ici : <u>https://www.mongodb.com/try/download/community</u>
- Installer mongodb dans le dossier des applications: sudo -u mongodb tar xzvf mongodb-shell-linuxx86\_64-debian10-4.4.6.tgz -C /apps

### 1.1. Création des Dossiers

#### Sur chaque nœud du cluster :

- Créer les dossiers suivants :
  - Pour la configuration : sudo -u mongodb mkdir /home/mongodb/conf
  - Pour les bases de données : sudo -u mongodb mkdir /home/mongodb/data
  - Pour le configServer: sudo -u mongodb mkdir /home/mongodb/data/configsvr
  - Pour le shardServer : sudo -u mongodb mkdir /home/mongodb/data/shardsvr
  - Pour les logs : sudo -u mongodb mkdir /home/mongodb/logs
  - Pour les process ids : sudo -u mongodb mkdir /home/mongodb/run
  - Pour les clés ssl : sudo -u mongodb mkdir /home/mongodb/ssl

#### - Créer les liens symboliques dans /apps/mongodb :

- Vers la base de données : sudo ln -s /home/mongodb/data/ /apps/mongodb/data
- Vers les logs : sudo ln -s /home/mongodb/logs/ /apps/mongodb/logs
- Vers la configuration : sudo ln -s /home/mongodb/conf/ /apps/mongodb/conf

#### 1.2. Configuration des hosts

Sur chaque nœud du cluster :

- o Editer le fichier /etc/hosts
- Ajouter et/ou modifier les lignes suivantes :

| 10.10.10.xxx | mongodb-1 |
|--------------|-----------|
| 10.10.10.ууу | mongodb-2 |
| 10.10.10.zzz | mongodb-3 |

o Sauvegarder le fichier

### 1.3. Création d'une clé d'authentification

#### Sur la VM mongodb-1:

- openssl rand -base64 756 > /tmp/mongodb.key
- sudo chown mongodb:mongodb /tmp/mongodb.key
- sudo chmod 400 /tmp/mongodb.key
- sudo mv /tmp/mongodb.key /home/mongodb/ssl/mongodb.key
- sudo -u mongodb scp /home/mongodb/ssl/mongodb.key mongodb@mongodb-2:/home/mongodb/ssl/mongodb.key
- sudo -u mongodb scp /home/mongodb/ssl/mongodb.key mongodb@mongodb-3:/home/mongodb/ssl/mongodb.key

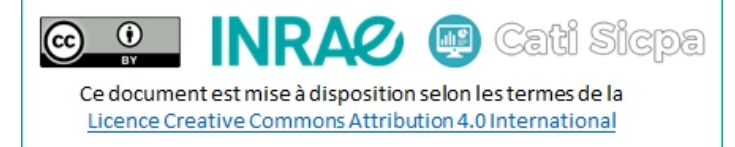

# 2. Création des ConfigServers

### 2.1. Création du fichier de configuration des ConfigServers

#### Sur chaque nœud :

- Editer le fichier conf du configServer : sudo -u mongodb nano /home/mongodb/conf/configsvr.conf

```
net:
  port: 27019
 bindIp: 127.0.0.1,mongodb-x
processManagement:
 fork: true
 pidFilePath: /home/mongodb/run/mongodb-configsvr.pid
  timeZoneInfo: /usr/share/zoneinfo
replication:
  replSetName: configReplSet
sharding:
  clusterRole: configsvr
#security:
 #keyFile: /home/mongodb/ssl/mongodb.key
storage:
 dbPath: /home/mongodb/data/configsvr
  journal:
    enabled: true
systemLog:
  destination: file
```

```
path: /home/mongodb/logs/configsvr.log
```

logAppend: true

### 2.2. Création du service systemd pour lancer les ConfigServers

- Editer le fichier de service du configsvr: sudo nano /etc/systemd/system/mongodb-configsrv.service

```
[Unit]
Description=MongoDB ConfigServer
Documentation=https://docs.mongodb.org/manual
After=network.target
[Service]
User=mongodb
Group=mongodb
ExecStart=/apps/mongodb/bin/mongod --config=/home/mongodb/conf/configsvr.conf
ExecStartPre=/usr/bin/chown -R mongodb:mongodb /apps/mongodb
ExecStartPre=/usr/bin/chown -R mongodb:mongodb /home/mongodb
ExecStopPost=/usr/bin/rm -f /home/mongodb/run/mongodb-27019.sock
ExecStopPost=/usr/bin/rm -f /home/mongodb/run/mongodb-configsvr.pid
PermissionsStartOnly=true
Type=forking
# file size
LimitFSIZE=infinity
# cpu time
LimitCPU=infinity
# virtual memory size
```

🖭 INRAZ 🐵 Cati Sicpa

Ce document est mise à disposition selon les termes de la Licence Creative Commons Attribution 4.0 International

LimitAS=infinity
# open files
LimitNOFILE=64000
# processes/threads
LimitNPROC=64000
# locked memory
LimitMEMLOCK=infinity
# total threads (user+kernel)
TasksMax=infinity
TasksAccounting=false
# Recommended limits for mongod as specified in
# https://docs.mongodb.com/manual/reference/ulimit/#recommended-ulimit-settings
[Install]
WantedBy=multi-user.target

- Lancer le service sur chaque nœud :
  - sudo systemctl enable mongodb-configsvr.service
  - sudo systemctl start mongodb-configsvr.service

## 2.3. Mise en place de la réplication sur les ConfigServers

#### Sur un seul nœud (ex : mongodb-1) :

- Se connecter à un configServer :
  - sudo -u mongodb /apps/mongodb/bin/mongo --host=mongodb-1 --port=27019
- Initialiser la réplication ainsi :

```
rs.initiate(
    {
        _id: "configReplSet",
        configsvr: true,
        members: [
            { _id : 0, host : "mongodb-1:27019", priority : 3 },
            { _id : 1, host : "mongodb-2:27019", priority : 1 },
            { _id : 2, host : "mongodb-3:27019", priority : 2 }
    ]
    }
)
```

- Vérifier la bonne mise en place de la réplication ainsi :

```
o rs.status();
```

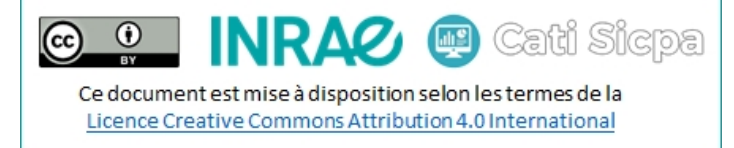

# 3. Création des ShardServers

#### 3.1. Création du fichier de configuration des ShardServers

#### Sur chaque nœud :

- Editer le fichier conf du shardServer : sudo -u mongodb nano /home/mongodb/conf/shardsvr.conf

```
net:
  port: 27018
 bindIp: mongodb-x
processManagement:
  fork: true
  pidFilePath: /home/mongodb/run/mongodb-shardsvr.pid
  timeZoneInfo: /usr/share/zoneinfo
replication:
  replSetName: shardReplSet
#security:
  #keyFile: /home/mongodb/ssl/mongodb.key
sharding:
  clusterRole: shardsvr
storage:
  dbPath: /home/mongodb/data/shardsvr
  journal:
   enabled: true
systemLog:
 destination: file
  logAppend: true
```

#### 3.2. Création du service systemd pour lancer les ShardServers

path: /home/mongodb/logs/shardvr.log

- Editer le fichier de service du shardsvr: sudo nano /etc/systemd/system/mongodb-shardsrv.service

```
[Unit]
Description=MongoDB ShardServer
Documentation=https://docs.mongodb.org/manual
After=network.target
[Service]
User=mongodb
Group=mongodb
ExecStart=/apps/mongodb/bin/mongod --config=/home/mongodb/conf/shardsvr.conf
ExecStartPre=/usr/bin/chown -R mongodb:mongodb /apps/mongodb
ExecStartPre=/usr/bin/chown -R mongodb:mongodb /home/mongodb
ExecStopPost=/usr/bin/rm -f /home/mongodb/run/mongodb-27018.sock
ExecStopPost=/usr/bin/rm -f /home/mongodb/run/mongodb-shardsvr.pid
PermissionsStartOnly=true
Type=forking
# file size
LimitFSIZE=infinity
# cpu time
LimitCPU=infinity
```

# virtual memory size
LimitAS=infinity

# open files LimitNOFILE=64000 # processes/threads LimitNPROC=64000 # locked memory LimitMEMLOCK=infinity # total threads (user+kernel) TasksMax=infinity TasksAccounting=false # Recommended limits for mongod as specified in # https://docs.mongodb.com/manual/reference/ulimit/#recommended-ulimit-settings [Install]

WantedBy=multi-user.target

- Lancer le service sur chaque nœud :
  - sudo systemctl enable mongodb-shardsvr.service
  - sudo systemctl start mongodb-shardsvr.service

### 3.3. Mise en place de la réplication sur les shardServers

#### Sur un seul nœud (ex : mongodb-1) :

- Se connecter à un shardServer :
  - sudo -u mongodb /apps/mongodb/bin/mongo --host=mongodb-1 --port=27018
- Initialiser la réplication ainsi :

```
rs.initiate(
    {
    _id: "shardReplSet",
    members: [
        { _id : 0, host : "mongodb-0:27018", priority : 3 },
        { _id : 1, host : "mongodb-1:27018", priority : 1 },
        { _id : 2, host : "mongodb-2:27018", priority : 2 }
    ]
    }
)
```

- Vérifier la bonne mise en place de la réplication ainsi :

```
o rs.status();
```

# 4. Mise en place du sharding

#### 4.1. Création des utilisateurs

# *Note : La création des utilisateurs s'effectue pour une base associée. Dans notre cas ici, ce sera la database admin (créée par défaut).*

- Se connecter au shardServer primaire: sudo -u mongodb /apps/mongodb/bin/mongo --host=mongodb-1 -port=27018

use admin;

- o db.createUser({user: "root", pwd: "root", roles: [ { role: "root", db: "admin" } ]})
- o db.createUser({user: "admin", pwd: "admin",roles: [ { role: "userAdminAnyDatabase", db: "admin" } ]})
- Se connecter au configServer primaire: sudo -u mongodb /apps/mongodb/bin/mongo --host=mongodb-1 -port=27019

use admin;

- o db.createUser({user: "root", pwd: "root", roles: [ { role: "root", db: "admin" } ]})
- o db.createUser({user: "admin", pwd: "admin", roles: [ { role: "userAdminAnyDatabase", db: "admin" } ]})

### 4.2. Mise en place de la clé secrète

- Dé-commenter la partie security dans tous les fichiers configsvr.conf et shardsvr.conf
- Redémarrer tous les services mongodb :
  - sudo systemctl restart mongodb\_configsvr.service
  - sudo systemctl restart mongodb\_shardsvr.service

### 4.3. Vérifier le bon fonctionnement de la clé

Se connecter à un configServer : /apps/mongodb/bin/mongo --host=mongodb-1 --port=27019 -u "admin" p "admin"

show dbs;

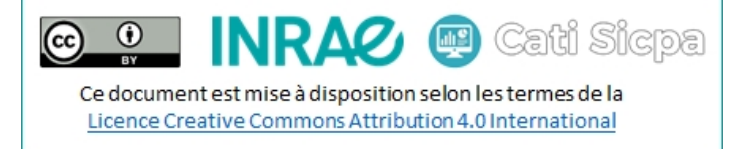

# 5. Création des routers

### 5.1. Création du fichier de configuration des routers

#### Sur chaque nœud :

- Editer le fichier conf du router : sudo -u mongodb nano /home/mongodb/conf/router.conf

```
net:
  port: 27017
  bindIpAll: true
processManagement:
  fork: true
  pidFilePath: /home/mongodb/run/mongodb-router.pid
  timeZoneInfo: /usr/share/zoneinfo
sharding:
    configDB: configReplSet/mongodb-1:27019,mongodb-2:27019,mongodb-3:27019
security:
    keyFile: /home/mongodb/ssl/mongodb.key
systemLog:
    destination: file
    logAppend: true
    path: /home/mongodb/logs/router.log
```

### 5.2. Création du service systemd pour lancer les routers

- Editer le fichier de service du router : sudo nano /etc/systemd/system/mongodb-router.service

```
[Unit]
Description=MongoDB Router
Documentation=https://docs.mongodb.org/manual
After=network.target
[Service]
User=mongodb
Group=mongodb
ExecStart=/apps/mongodb/bin/mongos --config=/home/mongodb/conf/router.conf
ExecStartPre=/usr/bin/chown -R mongodb:mongodb /apps/mongodb
ExecStartPre=/usr/bin/chown -R mongodb:mongodb /home/mongodb
ExecStopPost=/usr/bin/rm -f /home/mongodb/run/mongodb-27017.sock
ExecStopPost=/usr/bin/rm -f /home/mongodb/run/mongodb-router.pid
PermissionsStartOnly=true
Type=forking
# file size
LimitFSIZE=infinity
# cpu time
LimitCPU=infinity
# virtual memory size
LimitAS=infinity
# open files
LimitNOFILE=64000
# processes/threads
LimitNPROC=64000
# locked memory
LimitMEMLOCK=infinity
# total threads (user+kernel)
```

📖 Cati Sicpa

TasksMax=infinity TasksAccounting=false # Recommended limits for mongod as specified in # https://docs.mongodb.com/manual/reference/ulimit/#recommended-ulimit-settings

۲

(cc)

[Install]
WantedBy=multi-user.target

- Lancer le service sur chaque nœud :
  - $\circ$  sudo systemctl enable mongodb-router.service
  - sudo systemctl start mongodb-router.service

### 5.3. Création d'un shard

#### Sur un seul nœud (ex : mongodb-1) :

- Se connecter au routeur primaire (et uniquement au routeur primaire)
  - sudo -u mongodb /apps/mongodb/bin/mongo --host=mongodb-1 --port=27017 -u "root" -p "root"
- Créer le shard :
  - o sh.addShard("shardReplSet/mongodb-1:27018,mongodb-2:27018,mongodb-3:27018");
- Vérifier la bonne mise en place de la réplication ainsi :
  - o sh.status();

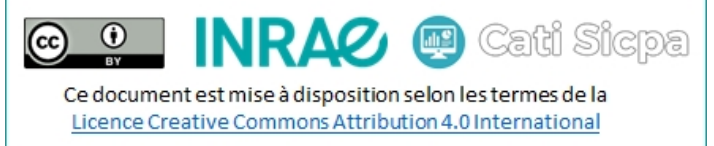

# 6. Exemple de mise en place du sharding sur une base de données

#### Sur un seul nœud (ex : mongodb-1) :

- Se connecter au routeur primaire (et uniquement au routeur primaire)
  - sudo -u mongodb /apps/mongodb/bin/mongo --host=mongodb-1 --port=27017 -u "root" -p "root"
- Créer une nouvelle base de données
  - use dbtest ;
- Activer le sharding :
  - o sh.enableSharding("testdb");
- Créer une collection
  - o db.createCollection("animal");
  - o db.animal.createIndex({"\_id":1});
- Sharder la collection
  - o sh.shardCollection("testdb.animal",{"\_id":1});

## Conclusion

Ainsi se termine le montage de notre architecture de sharding. Il ne vous reste plus qu'à utiliser votre cluster mongodb pour y créer vos collections et y exécuter vos requêtes. Bonne continuation.